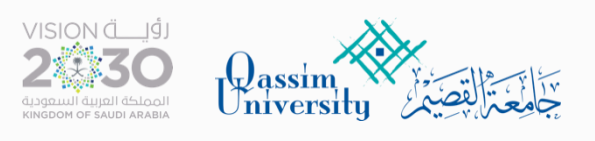

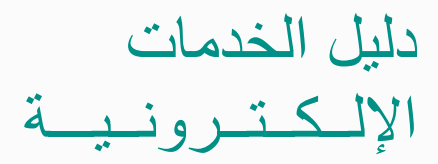

## خدمة

# اظهار المقررات والساعات المتبقية على الطالب

دليل المستخدم

# · خدمة المقررا والساعات المتبقية على الطالب

myqu.qu.edu.sa
 الدخول الموحد

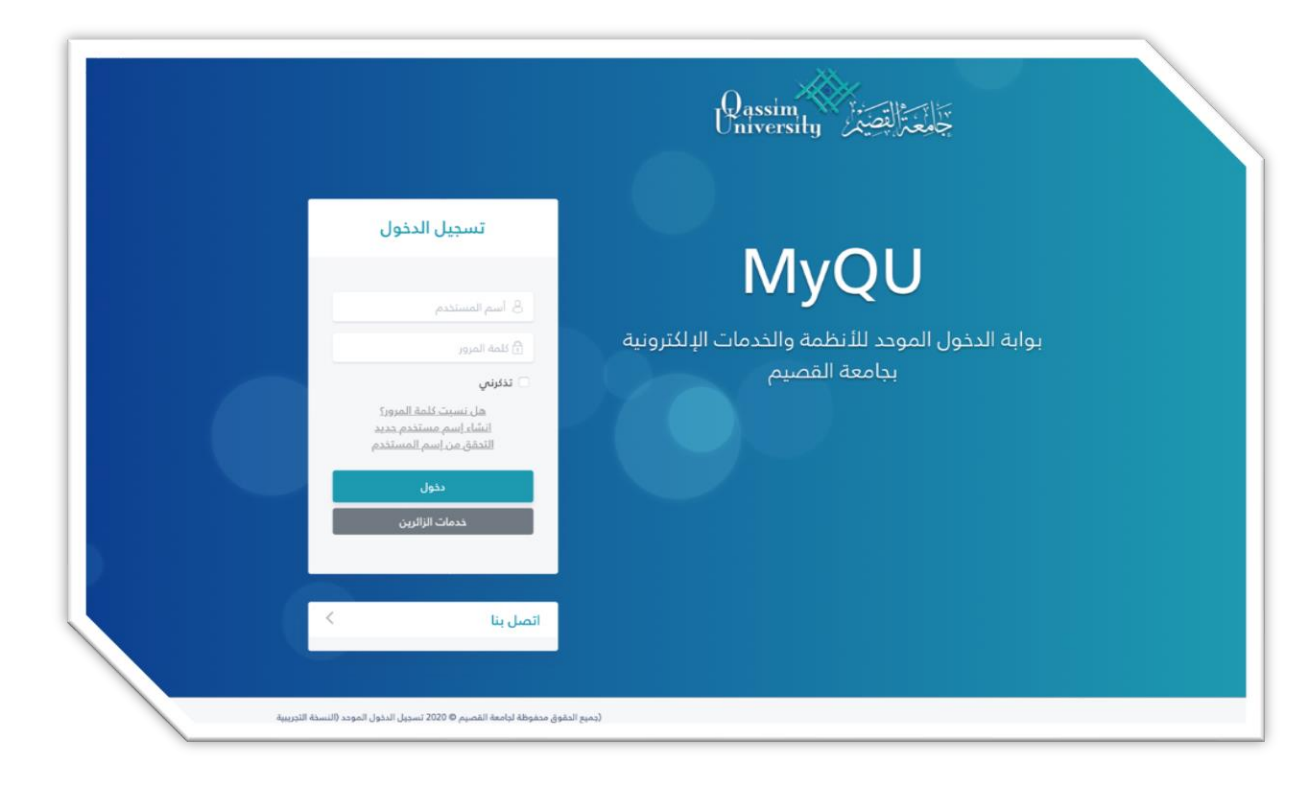

#### الدخول للصفحة الشخصية

| المرغت العلمية     | البرامج الأملية  |          | الم مدانس<br>الإفراد عشو هيئة التديس<br>والموظف |                 | الأنظمة الإلكترونية<br>المالية<br>المر | لاستنبية (MyQU<br>35557<br>مريدة مانيونية<br>الاستنبية الإنكارونية |
|--------------------|------------------|----------|-------------------------------------------------|-----------------|----------------------------------------|--------------------------------------------------------------------|
| التعليم الإلكاروني | لیرید الزنگترونی | لطام حاض | النظام للوداري والمالي                          | النظام الأخريمي |                                        | لحدمات الإنكترونية<br>٢ الطلبات الواردة<br>٣ متابعة الطلبات        |

#### اختيار التقارير من القائمة

| رۇيـــة VISION<br><b>2</b> |                                                                            |                                                |                      | Dase                       | ersity                           |
|----------------------------|----------------------------------------------------------------------------|------------------------------------------------|----------------------|----------------------------|----------------------------------|
| ن خروج                     |                                                                            |                                                |                      |                            | ( الفصل الأول 421 )              |
| تنبيهات الرسائل            | الكلية : الكلية                                                            |                                                | · · · · ·            | اسم المحاضر<br>بقم المحاضر | أكاديمي<br>البعتمادات الدكاديمية |
|                            |                                                                            |                                                |                      |                            | شخصي                             |
|                            |                                                                            |                                                |                      |                            | ما يتعلق بالطالب                 |
|                            | منسوب جامعة القصيم!                                                        | مرحبا بك                                       |                      |                            | التقارير                         |
| 40                         | منسوبي جامعة القصيم من الأساتذة والموظفير<br>البخدماتاتين كالأب مل مأتيناء | بك في البوابة الإلكترونية ل<br>آما ، أننتقدم ا | نرحب                 |                            | الخدمات الذاتية                  |
| معلومات الجامعة.           | ی حدمات بستین استهن واسری.<br>وکلمة المرور الخاصة بك حرصا على معلوماتك و   | اسین ان معدم ا<br>امة علی اسم المستخدم         | ونوصيك بالمحافظة الت |                            | إداري                            |
|                            | مع تحيات<br>مادة تقنية المعلومات                                           | عد                                             |                      |                            | الخدمات والإستفسارات             |

### اختيار تقارير رئيس القسم – عميد الكلية

| VISION ملقي<br>2<br>30                                                                                                    |                            | Qassin<br>Univers | sity A                                                                                                    |
|----------------------------------------------------------------------------------------------------|----------------------------|-------------------|----------------------------------------------------------------------------------------------------|
| خرویج                                                                                                    |                            |                   | ( الفصل الثول 121 )                                                                                                 |
| تنبيهات الرسائل :<br>:<br>التخصص                                                                                                    | اسم المحاضر<br>رقم المحاضر | 1<br>5<br>5       | أكانيمي<br>الإعتمادات الدكانيمية<br>شخصي                                                                            |
| مرحياً بك منسوب جامعة القصيم!<br>ترجب بك في البواية الإلكترونية لمنسوبي جامعة القميم من الأسانذة والموظفين،<br>أسلين أن نقدم لك ندمانك بشكل أسبهل وأسرع.<br>وتوصيك بالمحافظة النامة علم ، اسم المستخدم وكلمة المرور الخاصة بك حرصا علم ، معلوماتك ويعلومات الجامعة.<br>مع تعيات<br>عمادة بفنية المعلومات | -                          | 2 <sup>2</sup>    | ما يتعلق بالطالب<br>التقارير<br>تقارير رئيس القسم - عميد الكلية<br>الخدمات الذاتية<br>إداري<br>الخدمات والإستقسارات |

اختيار المقررات والساعات المتبقية على الطالب

| جامعتال فضيمر rsity<br>(الفصل الثول 421) | Univer |                                                                                                    |             |                                                                                                    | <b>2</b> ∢ینی<br>⊖ <sub>خروج</sub> |
|------------------------------------------|--------|----------------------------------------------------------------------------------------------------|-------------|----------------------------------------------------------------------------------------------------|------------------------------------|
| أكاديمي                                  | •      | اسم المحاضر                                                                                                    | :           | الكلية :                                                                                                    | تنبيهات الرسائل                    |
| الإعتمادات الاكاديمية<br>شخصي            | •      | رقم المحاضر                                                                                                    |             | التخصص :                                                                                                    |                                    |
| ما يتعلق بالطالب<br>التقارير             | •      | لمارير رئيس المسم -<br>) السجل الدكاديمي<br>) حدول الطالب                                                                                                    | عميد الحليه | عدد الطلبة المسجلين حسب التخصص<br>عدد ونسب الطلاب الناحص، ف. كل سنة لكل برنامج                                                                                   |                                    |
| الخدمات الذاتية<br>إداري                 | •      | <ul> <li>بولی</li> <li>عدد النجاح والرسوب ف</li> <li>به تقییم المقررات</li> </ul>                                                                                               | ي الشعب     | احصائية للخريجين<br>الطلبة حسب المعدلات الافتراضية<br>السلبة                                                                                                    |                                    |
| الخدمات واليستفسارات                     | •      | <ul> <li>۲۰۰ میوم الملارات و</li> <li>۹۰ قوائم الطلاب</li> <li>۹۰ کشف الدرجات المعتم</li> <li>۹۰ طلاب مرشد</li> <li>۹۰ جدول المحاضر</li> <li>۹۰ متابعة الدفوات حالفر</li> </ul> |             | معدل تخصص الطالب<br>معدل تخصص الطالب<br>المقررات والساعات المتبقة على الطالب<br>علمات الطلب حسب الخطة<br>تخته أعداد الحالي، بالمسرب في القصار على الماديا الطعوق |                                    |
|                                          |        |                                                                                                    | 0           |                                                                                                    | رجوع                               |
|                                          |        |                                                                                                    |             |                                                                                                    |                                    |
| . اختيار الفصل الدراه                    | سىي    |                                                                                                    |             |                                                                                                    |                                    |
| . اختيار المقر                           |        |                                                                                                    |             |                                                                                                    |                                    |
| <ol> <li>اختيار الدرجة العلمي</li> </ol> | ية     |                                                                                                    |             |                                                                                                    |                                    |
| · الضغط على اظهار                        |        |                                                                                                    |             |                                                                                                    |                                    |
| · ملاحظة : يجب تفعي                      | یل خاص | مية النوافذ ا                                                                                                    | منبثقة      |                                                                                                    |                                    |
| ××                                       |        |                                                                                                    |             |                                                                                                    |                                    |

| یلیےة VISION<br>2 |                                      | 1                                | Qassi<br>Daivei | sity                             |
|-------------------|--------------------------------------|----------------------------------|-----------------|----------------------------------|
| ڪروچ              |                                      |                                  |                 | ( الفصل الأول 421 )              |
| تنبيهات الرسائل   | الكلية :<br>التخصص :                 | اسم المحاضر :<br>رقم المحاضر :   | )<br>)          | أكاديمي<br>الإعتمادات الدكاديمية |
|                   | المقررات والساعات المتبقة على الطالب | تقارير رئيس القسم - عميد الكلية  | •               | شخصي<br>ما يتعلق بالطالب         |
| إظهار             | المقر الختر من الفائمة               | الفصل الدراسي (اختر من القائمة 🖌 | •               | التقارير<br>الخدمات الذاتية<br>  |
| عرض               | اسم الکلیة<br>اد بوجد سانات          | رقم الكلية                       |                 | إداري<br>الخدمات والإستفسارات    |

رجوع

#### الضغط على عرض لاسم الكلية المطلوبة

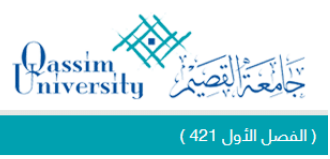

| صل الأول 421 )                        |                            |                                         |                           |                          |    | <b>}</b> |
|---------------------------------------|----------------------------|-----------------------------------------|---------------------------|--------------------------|----|----------|
| اًكاديمى                              |                            |                                         |                           |                          |    | تنبيهان  |
| · · · · · · · · · · · · · · · · · · · | اسم المحاضر<br>رقم المحاضر | : 1 1 1 1 1 1 1 1 1 1 1 1 1 1 1 1 1 1 1 |                           | الكلية :<br>التخصص :     |    |          |
| شخصي +                                | a anti nifi nifi           | قراكال معر                              |                           |                          |    |          |
| ما يتعلق بالطالب                      | יאונגי (יגיש ויאשא - י     | - عميد الدييه                           | المقررات والساعات ال      | المتبقة على الطالب       |    |          |
| التقارير •                            |                            |                                         |                           |                          |    | _        |
| الخدمات الذاتية                       | الفصل الدراسي 411          | ~                                       | المقر المقر الرئيس طلاب 🗙 | الدرجة العلمية بكالوريوس | وس |          |
| إداري •                               | رقم الكلية                 |                                         | اسم الكلية                |                          |    | عرض      |
| الخدمات والإستفسارات                  | 86                         |                                         | الشريعة والدراسات الإس    | بسلامية                  |    | عرض      |

سيظهر التقرير بالشكل التالى:

جامعة القصيم

التاريخ : ١٤٤٢-٠٤-٢٣ الصفحة : ١ / ٤

Qassim University

رؤیــــة VISION

بسم الله الرحمن الرحيم Passing Lakes

Date : • ٨-١٢-٢ • ٢ • Page : ١ / ٤

#### المقررات و الساعات المتبقية للطلبة

| المقررات                 | هد لطررات<br>المتبقية | هد الساعات<br>المشقبة | هد الساعات<br>المسولة | التقصص | الكلية                      | اسم الطالب                              | رقم الطالب                                                                                                    |
|--------------------------|-----------------------|-----------------------|-----------------------|--------|-----------------------------|-----------------------------------------|----------------------------------------------------------------------------------------------------|
| المنبغية                 |                       |                       |                       |        |                             |                                         |                                                                                                    |
| AGDH                     | · ·                   |                       | I I                   | 1. del | الشريعة والتراسات الاستانية | 200 May 100                             | 8682.11K4                                                                                                    |
| ,AGDHell,AGDHell         | ٩.                    | 41                    |                       | 1,87   | CALL ST. S. C. S.           | 200000000000000000000000000000000000000 | And Address of the Owner of the Owner of the |
| , AGDH * 17 , AGDH * 11  |                       |                       |                       |        |                             |                                         |                                                                                                    |
| ,AGDHett, AGDHett        |                       |                       |                       |        |                             |                                         |                                                                                                    |
| AGDH'                    |                       |                       |                       |        |                             |                                         |                                                                                                    |
| AGDH                     | ١.                    | 17                    |                       | 1,007  | CALF IN S. C. M.            | الديد في عبالان الها                    |                                                                                                    |
| ACDHell ACDHell          |                       | 71                    |                       | 1.00   | the second second second    |                                         | A                                                                                                    |
| AGDHell, AGDHell         |                       |                       |                       |        |                             |                                         |                                                                                                    |
| , AGDH . TT , AGDH . TT  |                       |                       |                       |        |                             |                                         |                                                                                                    |
| AGDH • 14 , AGDH 1 · · · |                       |                       |                       |        |                             |                                         |                                                                                                    |
| AGDH                     | · ·                   |                       |                       | 1.000  | And multiply also           | Section and and                         |                                                                                                    |
| AGDH                     | `                     | 11                    |                       | 1,007  | Pers. 111/10/2014           | 10.00 20.20                             |                                                                                                    |
| AGDH                     | ``                    | 11                    |                       | 1,00   | Para months and             | 1.000 000 000 000                       | and the second second                                                                                                    |
| AGDH                     | ``                    | 17                    |                       | 1.00   | CONTRACTOR OF T             | THE OWNER AND ADDRESS OF                | And the second second                                                                                                    |
| , AGDHet), AGDHett       | •                     | 71                    |                       | 1.00   | TANK INCOME.                | and the local states of the             | month and                                                                                                    |
| , AGDH • YF , AGDH • Y t |                       |                       |                       |        |                             |                                         |                                                                                                    |
| AGDH                     | L                     |                       |                       |        |                             |                                         | -                                                                                                    |
| AGDHNO                   | · ·                   |                       | I I                   |        | And more allowing           | and and and                             |                                                                                                    |
| , AGDH * 11, AGDH * 11   | ٩                     |                       |                       | 1.00   | QUAY 201 (8) (9) (9) (8)    | 1. A 1. A 1. A 1. A 1. A 1. A 1. A 1. A |                                                                                                    |
| ,AGDHelf,AGDHelt         |                       |                       |                       |        |                             |                                         |                                                                                                    |
| AGDHett, AGDHett         |                       |                       |                       |        |                             |                                         |                                                                                                    |
| AGDH                     |                       |                       |                       |        |                             |                                         |                                                                                                    |
| , AGDH * 11, AGDH * 11   | ٩                     | 4.2                   |                       | 1.00   | And the second second       | الدية الشير اللي الركانية               | 8818                                                                                                    |
| , AGDH * 17 , AGDH * 14  |                       |                       |                       |        |                             |                                         |                                                                                                    |